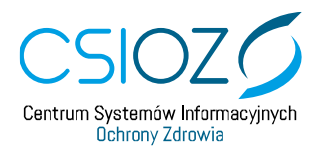

## Wyłączenie protokołu TLS 1.0 i TLS 1.1 w przeglądarce Mozilla Firefox wydanie 74.0

W celu uzyskania połączenia z witryną <u>https://eploz.ezdrowie.gov.pl</u> należy wykonać poniższe działania:

- 1. Otwórz nową kartę przeglądarki i wejdź na stronę about:config
- 2. Zaznacz Akceptuję ryzyko, kontynuuj,
- 3. Wpisz TLS w polu Szukaj preferencji,
- 4. Następnie w wierszu **SECURITY.TLS.VERSION.MIN** wpisz liczbę 3, a następnie zaznacz **checkbox**,
- 5. Powróć do poprzedniej karty, odśwież stronę systemu.